## 【LINEギフト】注文データ取込、注文データ同期方法

LINEギフトをご利用されている店舗様が対象になります。

# 【LINEギフト】注文データ取込方法

★LineGift API取込★

| 取得日:                |  |
|---------------------|--|
| 2022/06/08 14:30:34 |  |
| ~                   |  |
| 2022/06/09 14:30:34 |  |

【1】受注管理上部「データ取込」をクリックします。 【2】上記アイコンから取得日を絞り「取得」をクリックすると取得ができます。

# 【LINEギフト】注文データ同期方法

< 自動での注文データ同期方法>

自動での注文データ同期には「APIオプション」のご契約が必要となります。

APIオプションご契約済みの方

| GõQSystem                                    | 受注管理 • 在康連携 • 商品管理 • 航信管理 • 売上管理 • 顧客管理 各種ツール • 連携サービス 管理 • 📴 ⑦ 🖸 🌲                                                                                                    |  |  |  |  |  |  |
|----------------------------------------------|----------------------------------------------------------------------------------------------------|--|--|--|--|--|--|
| 自動処理ログ 受                                     | 主一覧 データ取込 データ書出 ダウンロードファイル一覧 お問い合わせ管理 受注登録 旧受注登録 同梱候補一覧 ライセンスキー一覧 自動処理 備考欄管理 各種設定                                                                                                    |  |  |  |  |  |  |
| - · ·                                        | A manual and a manual and a manual an |  |  |  |  |  |  |
| GoQSystem                                    | 期設定 2                                                                                                    |  |  |  |  |  |  |
| ホーム                                          | 契約者情報 配送業者設定 モール選択 支払い方法 モール詳細設定 モール配送伝票 オプション設定                                                                                                    |  |  |  |  |  |  |
|                                              |                                                                                                    |  |  |  |  |  |  |
| 1                                            | モール詳細設定                                                                                                    |  |  |  |  |  |  |
| ※各出店モールの詳細設定を行います。設定するモールを選択して、それぞれ設定してください。 |                                                                                                    |  |  |  |  |  |  |
| 出斥                                           | 中のモール一覧<br>3                                                                                                    |  |  |  |  |  |  |
|                                              | STORES 🕞 futureshop 👛 CS Cart LINE GIFT 🖬 Giffmall ズマレジ 🗿 shopify                                                                                                    |  |  |  |  |  |  |
|                                              | STORES 1号店 FutureShop2 1号店 CS-CART 1号店 LINEギフト 1号店 Giftmall 1号店 スマレジ 1号店 Shopify 1号店                                                                                                    |  |  |  |  |  |  |

### 【1】[各種設定]をクリックします。

#### 【2】[モール詳細設定]をクリックします。

【3】出店中のモール一覧から[LINEギフト]をクリックします。

| LINE Gift API | ○利用しない ●利用する                                                                                                    |  |  |
|---------------|----------------------------------------------------------------------------------------------------|--|--|
| INE Gift 外部シス | テム連携設定                                                                                                    |  |  |
| APIアクセス設定     |                                                                                                    |  |  |
| client_id     |                                                                                                    |  |  |
| client_secret |                                                                                                    |  |  |
| リフレッシュトークン    | リフレッシュトークン取得<br>※ リフレッシュトークンの有効期限は90日です。<br>※ client_id と client_secretを変更した場合は、画面を一度保存してからリフレッシュトークンの取得を行ってください。                                                                                                    |  |  |
| アクセストークン      | アクセストークン再取得<br>※ アクセストークンの有効期限は60日です。                                                                                                    |  |  |
| 取得ステータス       | 発送待ち ▼                                                                                                    |  |  |
| 受注を取得する日数     | 7 日分                                                                                                    |  |  |
| API書出 4       | ◎ 【処理済み】以外も書き出す ○ 【処理済み】のみ                                                                                                    |  |  |
| 自動取得 🥑        | <ul> <li>● しない</li> <li>● 自動取得 30分 、 □ 取得時間帯を指定する 8 、 時 ~ 17 、 時</li> <li>● スケジュール取得</li> <li>■ 曜日 □ 全て選択</li> <li>□ 月 □ 火 □ 水 □ 木 □ 金 □ ± □ 日</li> <li>又ケシュール都超</li> <li>・ 上記で指定した日時で取得予約されます。</li> <li>・ 最大で10件までスケジュール指定可能です。</li> <li>最終取得日時</li> </ul> |  |  |
| 自動書き出し 5      | ☑ 自動書き出し                                                                                                    |  |  |
| □晋冶を編集する      |                                                                                                    |  |  |

【4】「【処理済み】以外も書き出す」、「【処理済み】のみ」を書き出すか選択をして下さい。

- 【5】「自動書き出し」にチェックを入れます。
- 【6】[設定を保存して次へ進む]をクリックします。

以上の方法で、自動での注文データ同期設定が完了となります。

<注意点>

・一定間隔(約30分)で自動書出しを行うため、即時反映ではございません。

更新項目

- ・注文ID
- ・伝票番号
- ・配送業者

出荷日はGoQSystemからは書出しを行いませんが、上記項目を書出しをすることにより、 書出した当日が出荷日としてLINEギフト側へ反映されます。

APIオプションのご契約がまだの方

弊社宛にお電話(03-4446-6259)または<u>お問い合わせフォーム</u>よりご連絡下さい。

APIオプションの費用は下記となります。 ・初期費用:10,000円(税別) ・月額費用:5,000円(税別)

#### <手動での注文データ同期方法>

| LINE Gift 外部システム | LINE Gift 外部システム連携設定                                                               |  |  |  |
|------------------|------------------------------------------------------------------------------------|--|--|--|
| APIアクセス設定        | APIアクセス設定                                                                          |  |  |  |
| client_id        |                                                                                    |  |  |  |
| client_secret    |                                                                                    |  |  |  |
| リフレッシュトークン       | Uフレッシュトークン取得 ※ client_id と client_secretを変更した場合は、画面を一度保存してからリフレッシュトークンの取得を行ってください。 |  |  |  |
| アクセストークン         | アクセストークン再取得<br>※ アクセストークンの有効期間(は60日です。                                             |  |  |  |
| 取得ステータス          | 発送待ち ~                                                                             |  |  |  |
| 受注を取得する日数        | 7 日分                                                                               |  |  |  |
| API書出            | ◉ 【処理済み】以外も書き出す ○ 【処理済み】のみ                                                         |  |  |  |
|                  | ● しない                                                                              |  |  |  |
|                  | ○自動取得 30分 → □ 取得時間帯を指定する 8 → 時 ~ 17 → 時                                            |  |  |  |
|                  | ○ スケジュール取得                                                                         |  |  |  |
|                  | 曜日 □ 全て選択                                                                          |  |  |  |

ゴクー受注管理右上「各種設定」 「モール詳細設定」 「LINEギフト」 「API書出」にて「【処理済み】以外も書き出す」、「【処理済み】のみ」を書き出すか選択が可能です。

| LINE GIFT API |         | 作成期間 3日 <b>・</b><br>(※選択中の期間で更新します) |
|---------------|---------|-------------------------------------|
| LINEギフト 1号店   |         |                                     |
| 発送情報更新API     | 発送情報の更新 |                                     |

【1】受注管理上部「データ書出」をクリックします。 【2】上記アイコンの「発送情報の更新」をクリックし、同期が完了します。

以上の方法で、手動での注文データ同期が完了となります。

更新項目

- ・注文ID
- ・伝票番号
- ・配送業者

出荷日はGoQSystemからは書出しを行いませんが、上記項目を書出しをすることにより、

書出した当日が出荷日としてLINEギフト側へ反映されます。